## How to register a 1<sup>st</sup> time youth participant: Step-by-step

## **Introduction**

This article is a step-by-step guide on 'How to register a 1<sup>st</sup> time youth participant' with Scouts Canada. This article includes screen shots to provide a visual step-by-step guide.

## How do I prepare to register my child as a first time participant?

1) Be prepared to include personal information about your youth. Specifically, 3 emergency contacts, medical information such as Provincial Healthcare Number, insurance details, Dr's contact information, allergies, dietary restrictions, medical conditions & special care instructions.

2) Ensure you are using a desktop or laptop computer with access to the internet. Mobile and handheld devices are not always compatible with the system and are best to avoid.

3) Method of payment. Paying fees are the final step when completing registration. Acceptable methods of payment are credit card; Visa, Mastercard and AMEX, debit and PayPal.

**Note:** The option to pay via Group Billing code will appear only if your Group has given you the option to use a Group Billing code.

#### How to register my child as a first time participant Step 1: Locate Groups in your area Follow this link JOIN

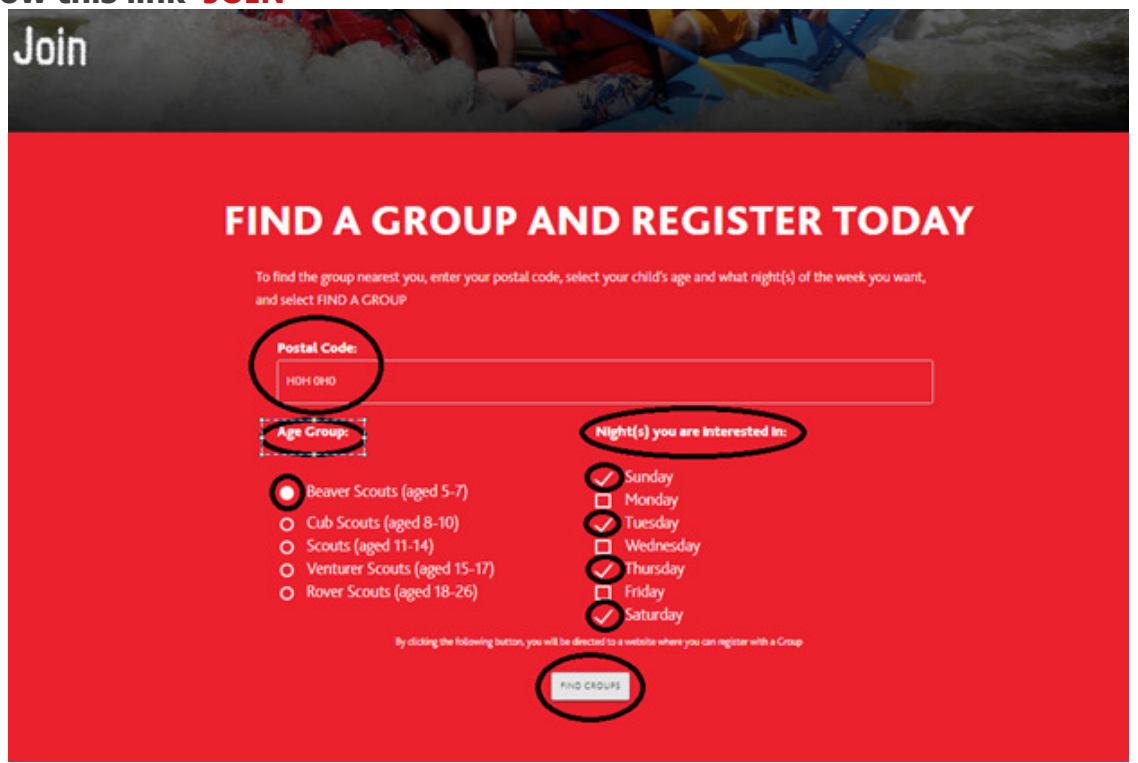

### Step 2: Select your youth's new Group

Once you've included your information and selected *Find Groups* you will be re-directed to the page seen below - the information you've already added; postal code, child's age and night's you are interested in will be re-populated when you are re-directed. This page lists the results of your Find a Group search.

These are the 10 nearest Groups to the postal code entered. Refer to the map for the meeting locations of the Groups listed.

| Please note that although you are abl<br>order to register with the Online Register<br>one from our home page. Click here to | e to search for Scouts Groups, you must be logged into MyScouts in<br>stration forms. If you do not yet have an account, you can easily create<br>o go to the home page from where you may login or register. |
|----------------------------------------------------------------------------------------------------|----------------------------------------------------------------------------------------------------|
| ostal Code: H0H 0H0 (eg: 'K2                                                                                                 | ?J 2K2')                                                                                                    |
| Age Group:                                                                                                    | Night(s) you are interested in:                                                                                                    |
| Beavers (aged 5-7)                                                                                                    | 🕑 Sunday                                                                                                    |
| Cub Scouts (aged 8-10)                                                                                                    | Monday                                                                                                    |
| Scouts (aged 11-14)                                                                                                    | Tuesday                                                                                                    |
| Venturer Scouts (aged 15-17)                                                                                                 | Wednesday                                                                                                    |
| Rover Scouts (aged 18-26)                                                                                                    | Thursday                                                                                                    |
|                                                                                                    | Enider:                                                                                                    |
|                                                                                                    | U Friday                                                                                                    |

| Map Satellite | Forét Boucher  | BOAL AMANDARY TRACING OUTBERCO OTTAWA SANDY HELE OVERBROOK 20 417 |         |
|---------------|----------------|-------------------------------------------------------------------|---------|
| Terrain       | Ca McConnel    | Canadian Museum                                                   |         |
| 1 200         |                | Company of The CLEAR TO                                           |         |
| ~ /g '        | AYLMER         | 1st Expedition Colony                                             |         |
| 2 Pr          | and the second | Details Carleton University                                       | 022     |
| o<br>ys Bay   | OUEBEC         | Mooneys                                                           | 9       |
|               |                | Bay Park some set                                                 |         |
|               |                |                                                                   | Gavette |
|               | 47             | CENTREPORTE                                                       |         |
|               |                | S NEPEAN                                                          |         |
| - te          |                | 10 Utawa<br>10 International<br>Airport                           |         |
|               |                |                                                                   |         |
| Google        | [32]           | Map data @2018 Google Terms of Use Report a map                   | error   |

When a Group is not currently accepting new participants you may contact the Group to make an inquiry or request to be placed on the wait list.

| 7 | 1st Expedition Group (0 kilometers )<br>1st Expedition Colony<br>Community Centre<br>Meets Tuesday @ 6:45 PM | Select 'Contact' to reach out to<br>the Group and/or request to<br>be on the waitlist | -Prene base years |
|---|----------------------------------------------------------------------------------------------------|---------------------------------------------------------------------------------------|-------------------|
|   | This Group does not have any vacancie                                                                        | es for the current year.                                                              |                   |
|   | To make inquiries to the Group or place<br>below.                                                            | your name on a wait list, please select the 'Contact' option                          |                   |
| ( | CONTACT                                                                                                    | DREGISTER CREATE AN ACCOUNT                                                           |                   |
|   | Contact Group                                                                                                |                                                                                       |                   |
|   | Complete the form below to contac<br>representative shortly.                                                 | t the 123rd Ottawa Group. You will be contacted by a local Scouts Canada              |                   |
|   | To learn more about Scouts Canada<br>Name: •                                                                 | and its programming, click here .                                                     |                   |
|   | Email: •                                                                                                    |                                                                                       |                   |
|   | Child's Name:                                                                                                |                                                                                       |                   |
|   | Child's Age:                                                                                                 |                                                                                       |                   |
|   | Message: *                                                                                                   |                                                                                       |                   |
|   |                                                                                                    |                                                                                       |                   |
|   | f you would like to be contacted<br>Submit                                                                   | d if and when space may become available for this group, please check the box.        |                   |

### Step 3: Create your Parent/Guardian account

When a Group has space available you may move forward with registration by selecting *Create Account*.

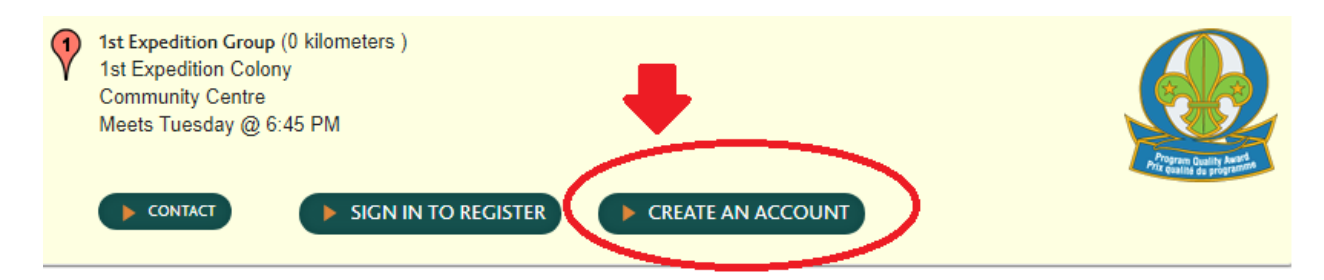

A Parent/Guardian account is required when you register youth in Scouting. When you register your youth their account will be linked with your account.

| Myscouts.ca                                                                                                    | ABOUT                                                                                                    | CAMP LOCATOR                                                                                                    | TECHNICAL UPDATES                           | TRANNG | SUPPOR |
|----------------------------------------------------------------------------------------------------|----------------------------------------------------------------------------------------------------|----------------------------------------------------------------------------------------------------|---------------------------------------------|--------|--------|
| Create an Account                                                                                                    |                                                                                                    | 1                                                                                                    |                                             | X      | P      |
| <ul> <li>If you or your child have ever registered or taken training w<br/>MyScouts.ca account. &lt;<click here="">&gt;&gt; to find your account<br/>Parents can create their own account on this page and the<br/>function. New volunteers can create their account on this<br/>function.</click></li> <li>It will not be possible to create an account from this page<br/>over 14 years of age and over will have a Myscouts ca acco<br/>email on their profile and this email is not being used as an</li> </ul> | with Scouts Canada<br>int.<br>In register their chil<br>page and then regis<br>and then regis<br>if you are under 18<br>yunt automatically in<br>nother username. | you probably already I<br>d from the Find a Grou<br>ster through the Find A<br>years of age. Active me<br>created for them if the | have a<br>P<br>Croup<br>embers<br>y have an |        |        |
| Account Information<br>Myscouts will use this email address as your username if it ha<br>check if the email is being used by another user click the "CHI<br>(MAL)<br>This will be your username for your Scouts account<br>This will be your username for your Scouts account<br>Email address of the<br>Parent/Guardian                                                                                                    | is not yet been used<br>ECK" button.                                                                                                    | d by another user. To                                                                                                    |                                             |        |        |

| Personal Information                                |                                                                                                    |
|-----------------------------------------------------|----------------------------------------------------------------------------------------------------|
| PREFIX                                              |                                                                                                    |
| Please select 🔻                                     |                                                                                                    |
|                                                     |                                                                                                    |
| FIRST NAME *                                        |                                                                                                    |
|                                                     |                                                                                                    |
|                                                     | These fields are for the                                                                                                    |
|                                                     | NAME OF THE                                                                                                    |
|                                                     | PARENT/GUARDIAN who                                                                                                    |
| LAST NAME                                           | are registering their youth                                                                                                 |
|                                                     | in Scouting.                                                                                                    |
|                                                     |                                                                                                    |
| NICKNAME                                            |                                                                                                    |
|                                                     |                                                                                                    |
|                                                     |                                                                                                    |
| GENDER *                                            |                                                                                                    |
| Please select •                                     | You must be 18 or older to register a MyScouts                                                                              |
|                                                     | account. If a date of birth entered indicates the                                                                           |
| DATE OF BIRTH                                       | registrant is under 18 the pop-up box seen                                                                                  |
|                                                     | below will appear.                                                                                                    |
| Format: mm/dd/yyyy                                  | www.myscouts.ca says                                                                                                    |
|                                                     | Error: You need to be 18 years of age to create a MyScouts.ca                                                               |
| CURRENT EMPLOYER                                    | account. Members under 18 can create an account by contacting the<br>bein centre (email: beincentre@scouts.ca.or.call.us.at |
|                                                     | 1-888-855-3336).                                                                                                    |
|                                                     | or                                                                                                    |
| FAITH AFFILIATION                                   |                                                                                                    |
|                                                     |                                                                                                    |
| Please select                                       | *                                                                                                    |
| Please select                                       | · ·                                                                                                    |
| Please select                                       | •                                                                                                    |
| Please select                                       |                                                                                                    |
|                                                     |                                                                                                    |
| Please select<br>OCCUPATION<br>PREFERRED LANGUAGE * |                                                                                                    |

|                             | Address of the<br>PARENT/GUARDIAN |  |
|-----------------------------|-----------------------------------|--|
| ADDRESS LINE 2              |                                   |  |
| ADDRESS LINE 3              |                                   |  |
| спу •                       |                                   |  |
| PROV/TERRITORY              |                                   |  |
| Please select   POSTAL CODE |                                   |  |
|                             |                                   |  |
|                             | -                                 |  |
| CANADA                      | •                                 |  |

| Contact Information DAYTIME PHONE |                                                         |  |
|-----------------------------------|---------------------------------------------------------|--|
| EVENING PHONE                     | Manditory information is<br>indicated by a red asterisk |  |
| OTHER PHONE                       |                                                         |  |
| FAX NUMBER                        |                                                         |  |
|                                   |                                                         |  |

| Access Information                |                                                  |
|-----------------------------------|--------------------------------------------------|
| PASSWORD *                        |                                                  |
| This will be the password for you | r Scouts account                                 |
| CONFIRM PASSWORD *                |                                                  |
| $\frown$                          |                                                  |
|                                   | Select to complete Parent /Guardian registration |
| CREATE ACCOUNT                    | CANCEL                                           |
| $\smile$                          |                                                  |

After *Create Account* is selected you will be re-directed to the MyScouts login page where you will see the pop-up *New record created / Record updated*.

## Step 4: Login to your new MyScouts account

Enter the email address and password you just used to register yourself with MyScouts to gain entry to your Parent/Guardian MyScouts account.

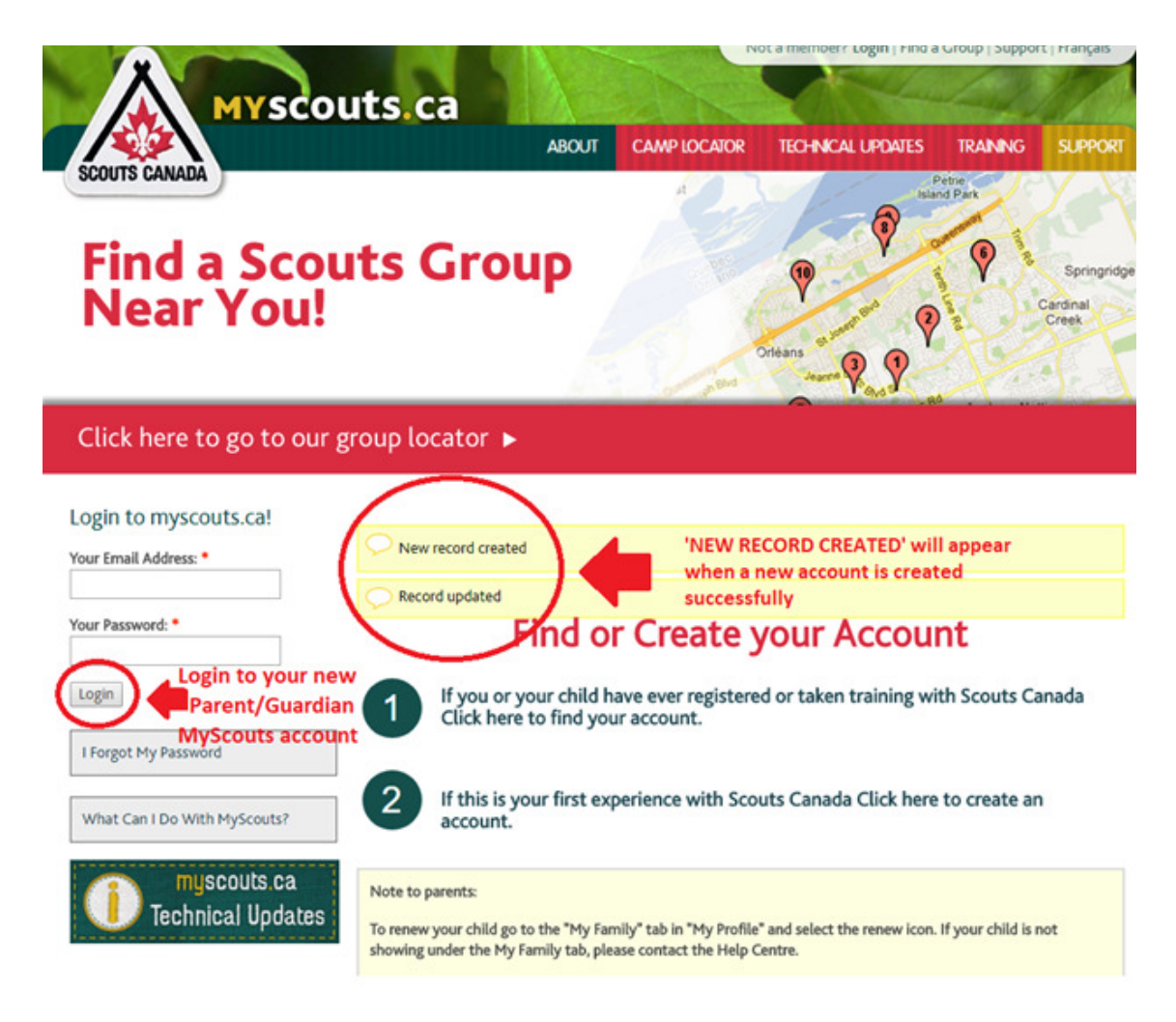

## Step 5: Register your youth

Once logged in to your new MyScouts account you may begin your youth's registration. Select *Register Member* from the *Member Options* menu.

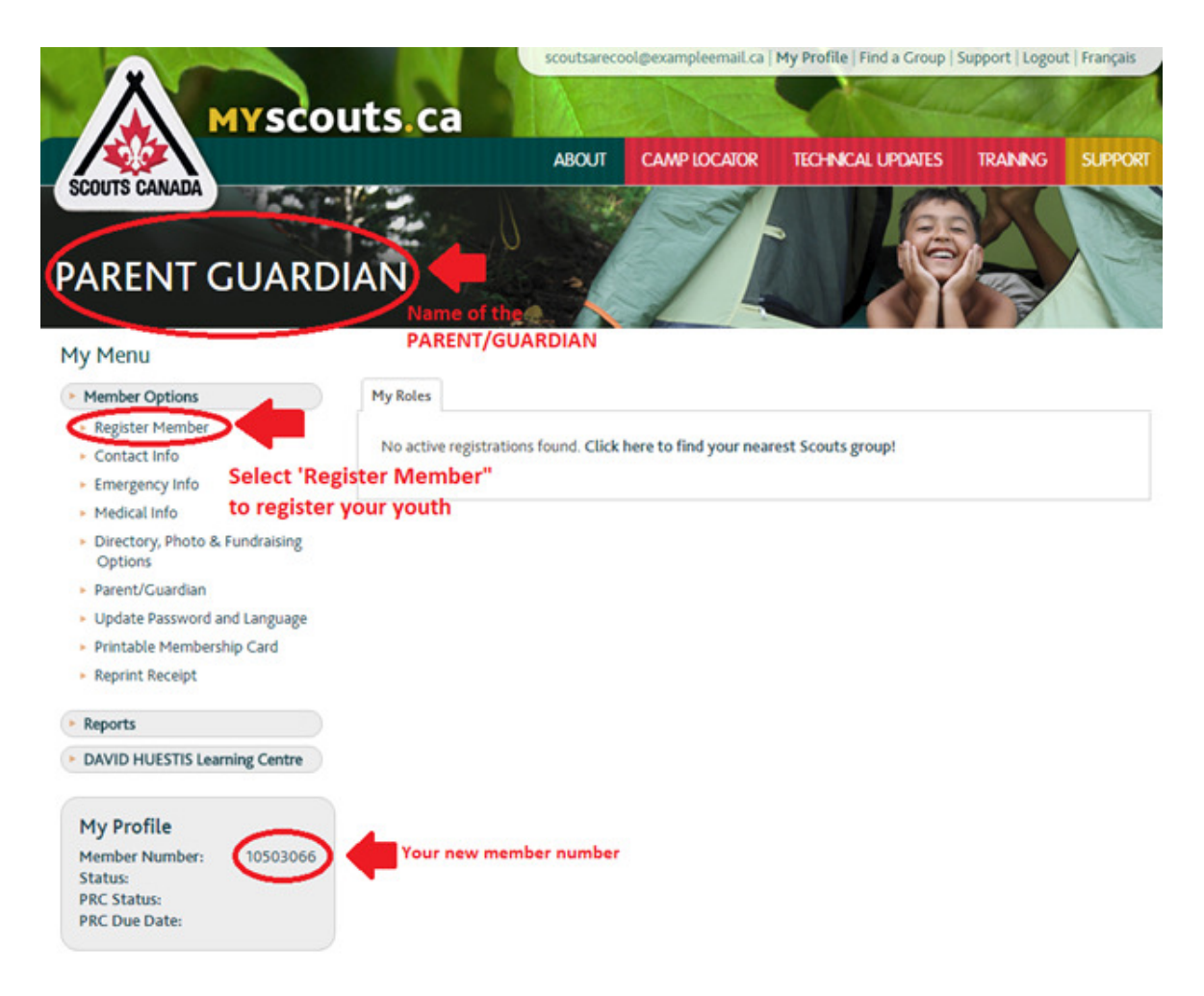

When *Register Member* is selected you will be re-directed back to the *Find a Group* page. This time as you are already logged in to your MyScouts account you will see the option next to *Register as a Participant*.

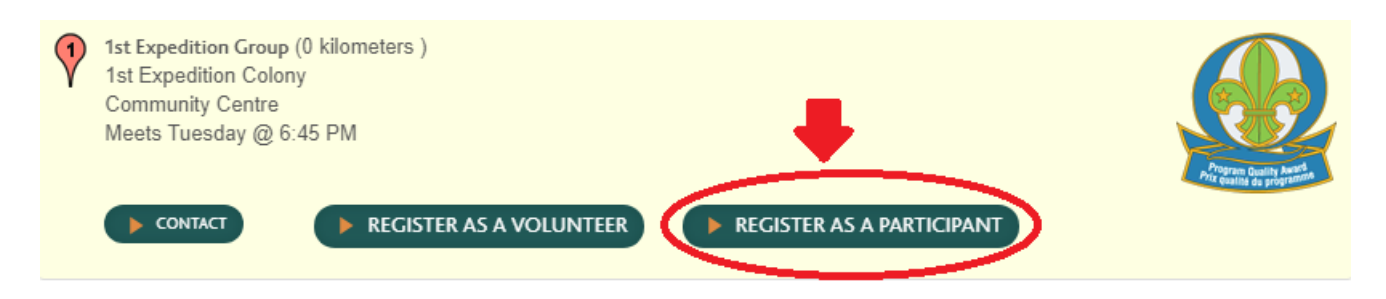

Select *New Member* as you are registering your youth as a 1st time participant.

| Register with Scouts                           |              |  |
|------------------------------------------------|--------------|--|
| New record created                             |              |  |
| Select a member to register from the list belo | W:           |  |
| Member to Register                             | Relationship |  |
| Myself                                         | Myself       |  |
| New Member                                     | New          |  |
| Select 'New Memb                               | er'          |  |
|                                                |              |  |

The next few screens are where you enter all of your child's details onto the system. This information should be accurate and up to date, as these are the details which will be sent to the group you are registering with. Remember that fields marked with a red asterisk are compulsory. Select *Create Account* once all information has been entered.

| NAME *            |
|-------------------|
| NAME *            |
| NAME *            |
| NAME *            |
| NAME *            |
| NAME *            |
|                   |
|                   |
| OF BIRTH *        |
|                   |
| at: mm/dd/yyyy    |
| DER *             |
| ease select V     |
|                   |
| tact              |
| ease select  tact |

DAYTIME PHONE

address you used to

register yourself.

| OTHER PHONE                       |                                                                         |
|-----------------------------------|-------------------------------------------------------------------------|
|                                   |                                                                         |
|                                   |                                                                         |
| EMAIL *                           |                                                                         |
| Enter an email address for the p  | person you are registering. MyScouts.ca will automatically create a use |
| account for registrants 14 years  | of age and over and use this email as their username if it has not yet  |
| been used by another user.        |                                                                         |
| To check if the email is being us | ed by another user click the "CHECK" button. Note a MyScouts.ca         |
| account is needed for this regist | trant to take e-learning training.                                      |
|                                   |                                                                         |
|                                   | ► CHECK                                                                 |
|                                   |                                                                         |
|                                   |                                                                         |
|                                   |                                                                         |
| Address                           |                                                                         |
| ADDRESS LINE 1 *                  |                                                                         |
|                                   |                                                                         |
|                                   |                                                                         |
|                                   |                                                                         |
| CITY *                            |                                                                         |
|                                   |                                                                         |
|                                   |                                                                         |
| PROV/TERRITORY *                  |                                                                         |
| Please select V                   |                                                                         |
|                                   |                                                                         |
| POSTAL CODE *                     |                                                                         |
|                                   |                                                                         |
|                                   |                                                                         |
|                                   |                                                                         |
| COUNTRY *                         |                                                                         |
|                                   |                                                                         |
| CANADA                            | Ŧ                                                                       |
|                                   |                                                                         |
|                                   |                                                                         |
| Other                             |                                                                         |
|                                   |                                                                         |
| PREFERRED LANGUAGE                |                                                                         |

| Please select •                                      |                                                        |
|------------------------------------------------------|--------------------------------------------------------|
| ARE THERE ANY FAMILY CIRCUMSTANC<br>SHOULD BE AWARE? | CES, CULTURAL OR FAITH REQUIREMENTS OF WHICH THE SCOUT |
|                                                      |                                                        |
|                                                      |                                                        |
| CREATE ACCOUNT                                       | Select when your youth's information                   |

After *Create Account* has been selected you will be led through a series of screens requesting more information. If you do not have all of the information requested immediately available you may leave the non compulsory fields (fields not indicated by a red asterisk) and come back to them when you have the information.

If you choose to move forward with completing the information at a later time the categories can be found within *My Menu* under *Member Options*.

- Emergency information: 3 emergency contacts
- **Medical Information:** Provincial healthcare number, physician information, insurance information, allergies, dietary restrictions, conditions or concerns to be aware of, date of most recent tetanus shot and swimming abilities (swimmer or non-swimmer)
- Directory, Photo & Fundraising Options: Photo release and communication consents
- **Parent/Guardian:** Involvement survey

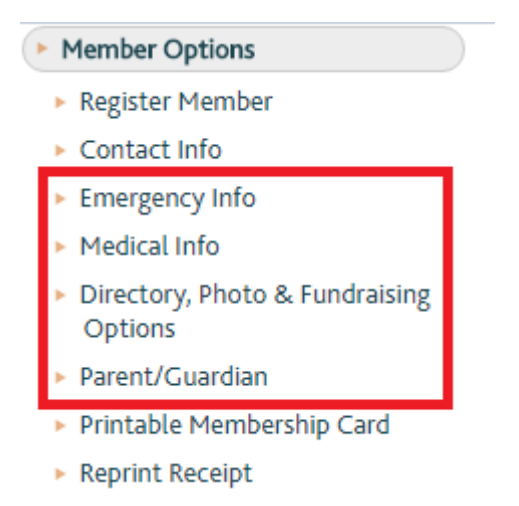

After this section has been completed you will next be asked to read and agree to the terms and conditions of Scouts Canada privacy policy, terms of registration, medical policy and participant agreement.

| 0 |                                                                                    |  |  |  |  |  |  |
|---|------------------------------------------------------------------------------------|--|--|--|--|--|--|
|   | Participant Registration                                                           |  |  |  |  |  |  |
|   | Registration Year: September 1, 2017 to August 31, 2018                            |  |  |  |  |  |  |
|   | Terms and Conditions                                                               |  |  |  |  |  |  |
|   | I agree to the Scouts Canada Privacy Policy (read more)                            |  |  |  |  |  |  |
|   | Yes *                                                                              |  |  |  |  |  |  |
|   | I agree to the Registration Terms and Refund Policy of Scouts Canada (read more) * |  |  |  |  |  |  |
|   | Yes *                                                                              |  |  |  |  |  |  |
|   | I agree to the Scouts Canada's Medical Policy (read more)                          |  |  |  |  |  |  |
|   | Yes *                                                                              |  |  |  |  |  |  |
|   | I agree to the Scouts Canada Participant Agreement (read more)                     |  |  |  |  |  |  |
|   | Yes V                                                                              |  |  |  |  |  |  |
|   |                                                                                    |  |  |  |  |  |  |

Once you have agreed to the terms you may confirm your youth's registration information before being requested to make payment.

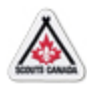

## **Participant Registration**

## Registration Year: September 1, 2017 to August 31, 2018 Registration Confirmation

Please review your selections:

| Scout Group Name and R  | tole                                                          |  |  |  |  |
|-------------------------|---------------------------------------------------------------|--|--|--|--|
| Registration Year:      | 2018                                                          |  |  |  |  |
| Group Name:             | 1st Expedition Group<br>1st Expedition Colony<br>Beaver Scout |  |  |  |  |
| Section:                |                                                               |  |  |  |  |
| Role:                   |                                                               |  |  |  |  |
| Registration Fee:       |                                                               |  |  |  |  |
| Participant Information |                                                               |  |  |  |  |
| Last Name:              | Bondar                                                        |  |  |  |  |
| First Name:             | Roberta                                                       |  |  |  |  |
| Continue                |                                                               |  |  |  |  |

Lastly, you will complete payment information. You have the choice of payment via credit card (Visa/Mastercard/AMEX), debit, PayPal or Group Billing code (the option to use a Group Billing Code will only appear if the Group has made the option available) **Reminder:** Scouts Canada divides its fees into two portions, the **National Registration Fee**, and a **Group Fee** (if applicable), these are added together to give a final fee amount that is listed under *Payment Amount*. Fees are inclusive of taxes.

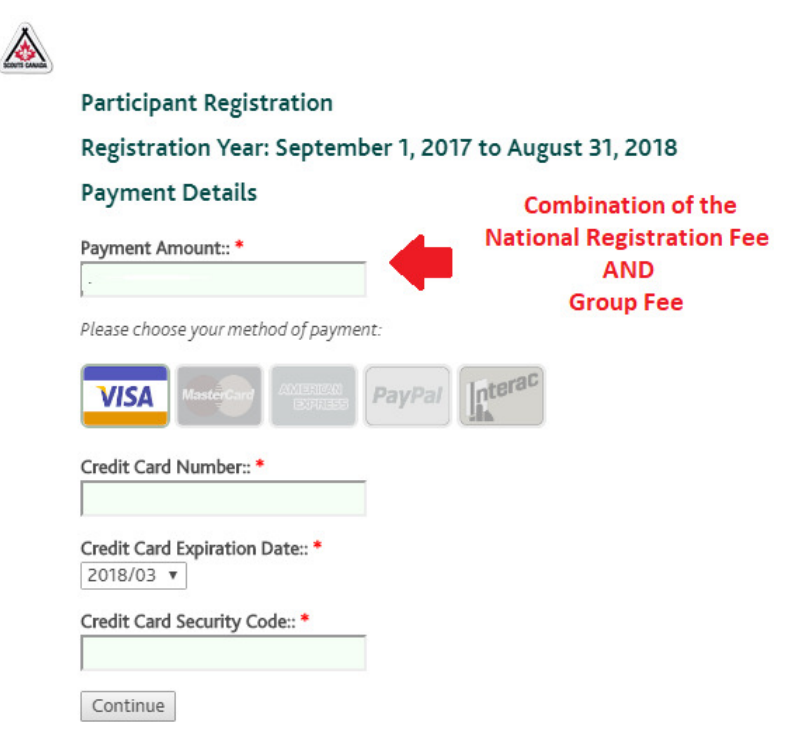

Once your payment has been processed your receipt will appear. You will be able to access your receipt at any time (if your payment is made online) by selecting *Reprint Receipt* from *Member Options.* 

### Participant Registration

## Registration Year: September 1, 2017 to August 31, 2018 Receipt

Print this page as a record of payment.

| Registration Fee: Combination of National Fee & Group Fee |
|-----------------------------------------------------------|
| Approval Code:                                            |
| Response / ISO Code:                                      |
| Issuer Confirmation:                                      |
| PAYMENT APPROVED                                          |
|                                                           |

#### Scout Group Name and Role

Registration Year: 2018 Group Name: 1st Expedition Group

Section: 1st Expedition Colony

Role: Beaver

#### Participant Information

Last Name: Bondar First Name: Roberta

Continue Print Page

# After your receipt is received select *Submit Registration* to complete the process. Participant Registration

## Registration Year: September 1, 2017 to August 31, 2018 Registration for Roberta Bondar

Thank you for your registration! Please submit it to Scouts Canada using the button below.

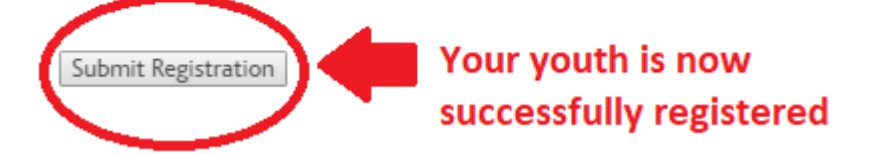

#### How to resume registration

If you abandon the registration process part way through you will be able to resume your child's registration. Log back into MyScouts and select the tab titled Incomplete

*Registrations.* Select *Resume* to pick up where you left off, or *Delete* to remove the registration completely.

| M | ly Roles | My Family My Training              |  | My Registration History |                 | Incomplete Registrations |        |        |
|---|----------|------------------------------------|--|-------------------------|-----------------|--------------------------|--------|--------|
|   | Year     | Organization                       |  | Registrant              | Role            | Progress                 |        |        |
|   | 2015     | 17th Ottawa Southminster<br>Colony |  | Davina<br>Squire        | Beaver<br>Scout | Order<br>Details         | RESUME | DELETE |

### What happens after my child has been registered?

After your youth has been registered you will receive an email confirmation explaining that you will be contacted by a Scouter with your youth's new Group. You should be contacted within a week of registration. If you are not contacted in a timely manner please reach out to the Scouts Canada Help Centre.

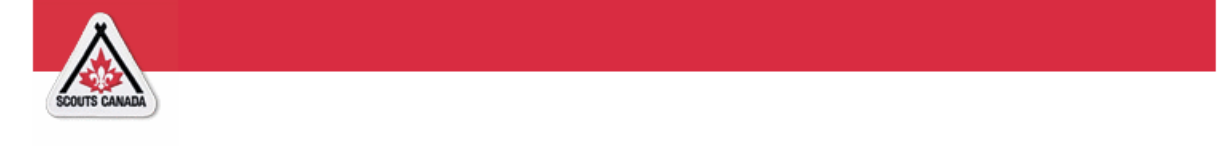

Thank you for registering Roberta Bondar with Scouts Canada!

A confirmation of your registration has been sent to the local Scouting Group you have registered with. A representative of the Group should be in touch with you within the next week to provide you with further information. Please note that your child's Scout Group is managed by dedicated Volunteers who will do their best to return your inquiry as promptly as possible. If you do not get a response within one week please contact our Help Centre by replying to this email.

Thank you for registering with Scouts Canada and we look forward to welcoming your family! We hope you will enjoy a fun-filled year of friendship, adventure and memories through Scouting.

Don't forget that parents are a big part of great, safe Scouting adventures. There are many opportunities to get involved in your child's Scouting program, as much or as little as you wish. Speak with your child's Scouter or your Group Commissioner to find out more and join in on the fun.

REGISTRATION RECEIPT Members Name: Roberta Bondar Membership Fee 2017/2018: Total: Registration Code:

-----

-----